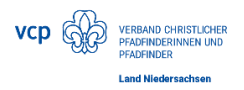

# Anmeldung über Lama; so geht's

# Inhalt

| Registrierung bei Lama und Log In 2                                                                                |
|----------------------------------------------------------------------------------------------------|
| Anmeldung des Stammes zum Jubiläumslager 2                                                                         |
| Anmeldung von Teilnehmenden 4                                                                                      |
| Anmeldung von Stammesmitgliedern, die VCP-Mitglied sind:4                                                          |
| Anmeldung von Teilnehmenden mit fehlenden Angaben in der Bundesdatenbank5                                          |
| Anmeldung von Personen, die Stammesmitglieder sind, aber noch nicht VCP-Mitglieder<br>sowie von externen Personen6 |
| Erfassung der weiteren Angaben von Teilnehmenden6                                                                  |
| Erfassung von Anwesenheitszeiten                                                                                   |
| Lagerbeitrag:                                                                                                    |
| Weitere Angaben                                                                                                    |
| Ernährungsbesonderheiten:                                                                                          |
| Weitergabe von Stammdatenänderungen an die BuZe9                                                                   |
| Nachträgliche Änderungen10                                                                                         |
| Abmelden von Teilnehmenden:10                                                                                      |
| Änderungen bei TN- Daten 10                                                                                        |
| Noch Fragen?                                                                                                    |

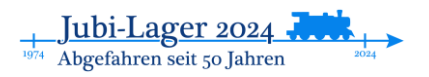

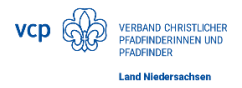

# Registrierung bei Lama und Log In

Ihr folgt zunächst dem Link auf unserer JubiLager-Homepage und landet dann auf dieser Seite:

| = 🏠 lama     | Jubiläun | nslager Niedersachsen 🗸                                                                                                    | NEUER ACCOUNT               | LOG IN      |
|--------------|----------|----------------------------------------------------------------------------------------------------|-----------------------------|-------------|
| 😭 Startsoite |          | Du bist nicht eingeloggt<br>Solange du nicht eingeloggt bist, kannst du nur einen Teil der Funktionen nutzen.<br>Informationen zum Erstellen eines Accountis kannst du in der Lama-Dokumentation finden, sobald wir diese fertig gestellt haben.                                                                                                    | b<br>NEUER ACCOUNT          | a<br>Log IN |
|              |          | Jubiläumslager Niedersachsen<br>50 Jahre VCP Land Niedersachsen! Unter dem Motto "Abgefahren seit 50 Jahren" wird dieses Jubiläumslager vom 17.05 2024 bis zum 21.05.2024 auf dem BdP-Zeltplatz "Hasenheide" bei Verden stat<br>jung bis alt – wir möchten mit euch ein wunderschönes Lager erleben und genießen! <u>Unter diesem Link kommt ihr zur Lagerhomepage, dort findet ihr alle relevanten Informationen.</u> | finden. Eingeladen seid ihr | r ALLE! Von |

Hier gibt es nun zwei Möglichkeiten:

- a) Ihr habt bereits euren Stamm zum BuLa 2022 über Lama angemeldet. Dann könnt ihr euch über den Login-Button anmelden.
- b) Ihr seid noch nicht hinterlegt. Dann könnt ihr über "Neuer Account" ein neues Konto anlegen. ABER ACHTUNG: um später eure Stammesmitglieder anzumelden, müsst ihr bei der BuZe als Stammesleitung hinterlegt sein. Wenn ihr euch da unsicher seid, wendet euch an das Landesbüro.

# Anmeldung des Stammes zum Jubiläumslager

Nach erfolgtem Log In könnt ihr nun euren Stamm anmelden. Falls ihr den Stamm schon zu einem anderen Lager über Lama angemeldet habt, kann es sein, dass ihr oben zunächst "Jubiläumslager Niedersachsen" auswählen müsst.

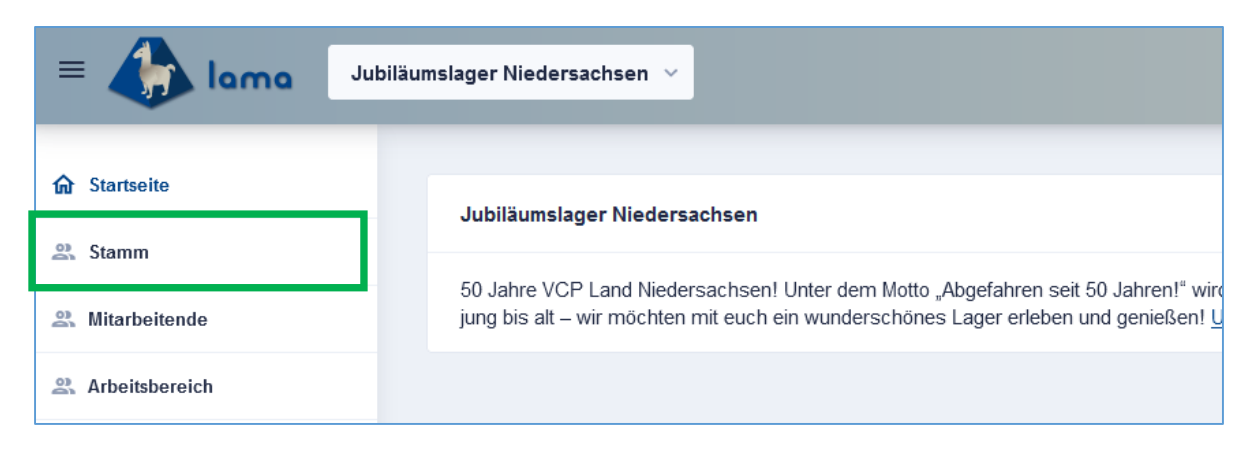

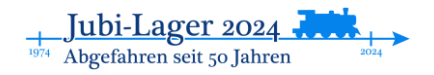

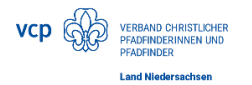

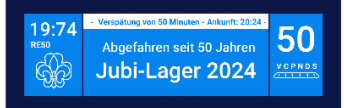

Als erstes legt ihr nun die Kontaktdaten eures Stammes an. Das sind die Kontaktdaten, über die alles im Zusammenhang mit der Anmeldung genutzt werden sollen.

| Stamm anmelden          |                         |  |  |  |
|-------------------------|-------------------------|--|--|--|
|                         | Contaktdaten 2<br>Stamm |  |  |  |
| Vorname *               | Nachname *              |  |  |  |
| Lars                    | Mesch                   |  |  |  |
| Emailadresse *          | Telefonnummer           |  |  |  |
| lars.mesch@evlka.de     | Telefonnummer           |  |  |  |
| Straße und Hausnummer * |                         |  |  |  |
| Archivstr. 3            |                         |  |  |  |
| Postieitzahl *          | Stadt *                 |  |  |  |
| 30169                   | Hannover                |  |  |  |
| NACHSTER SCHRITT        |                         |  |  |  |

Nach Klick auf "Nächster Schritt", meldet ihr euren Stamm an. Über die Dropdown- Menüs wählt ihr euren Stamm aus und geht dann auf "Anmeldung abschließen".

| amm anmelden                       |                                                                                        |
|------------------------------------|----------------------------------------------------------------------------------------|
|                                    |                                                                                        |
|                                    |                                                                                        |
|                                    | Kontaktidaten Stamm                                                                    |
| Landesverband                      |                                                                                        |
| Niedersachsen                      | · 1                                                                                    |
| Gau/Region/Bezirk                  |                                                                                        |
| Hannover                           | ✓                                                                                      |
| Stamm                              |                                                                                        |
| Raoul Wallenberg                   | v                                                                                      |
| alternativer Gruppen-/Stammesname  |                                                                                        |
| Wenn dein Stamm nicht im VCP ist o | der du ins Cenerationenteillager möchtest, gib hier deinen Gruppen-/Stammesnamen an. 2 |
| Gruppen-/Stammesname               |                                                                                        |
|                                    |                                                                                        |
|                                    | VORHERIGER SCHRITT ANMELDUNG ABSCHLIESSEN                                              |
|                                    |                                                                                        |
|                                    |                                                                                        |

Danach sieht es so aus:

| , Stamm (2 '       |                           |               |                                                      |            |
|--------------------|---------------------------|---------------|------------------------------------------------------|------------|
| ③ Stammesübersicht | ÜBERSICHT WEITERE ANGABEN |               |                                                      |            |
| 😤 Teilnehmende     | Ansprechpartner*innen     |               |                                                      |            |
| E Finanzen         |                           |               |                                                      |            |
| Programm <         | Name 🖛                    | Telefonnummer | Emailadresse 🛒                                       | Rechnungsa |
| 2. Benutzer*innen  | Ji R                      |               | $\mu_{\rm c}(m)$ is $m^{-1}$ , $\mu_{\rm c}(m)$ , de | ja 🖌 🛛     |
| Mitarbeitende      |                           |               |                                                      |            |

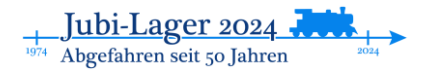

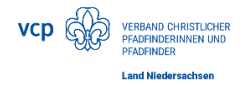

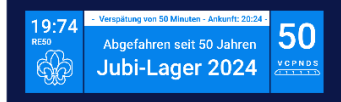

Über den Reiter "Weitere Angaben" könnt ihr anmelden, ob ihr einen Shuttle für die Hinund/oder Rückfahrt braucht.

# Anmeldung von Teilnehmenden

Auf dem Anmeldebogen, der mit der Einladung verschickt wurden, sind alle Abfragen, die auch in der Lama-Anmeldung abgefragt werden.

Grundsätzlich gibt es nun zwei Möglichkeiten:

- 1. Anmeldung von Mitgliedern eures Stammes, die VCP- Mitglied sind.
- 2. Anmeldung von Personen, die Stammesmitglieder sind, aber noch nicht VCP-Mitglieder sowie von externen Personen

## Anmeldung von Stammesmitgliedern, die VCP-Mitglied sind:

Stammesmitglieder, die auch Mitglied im VCP sind, lassen sich recht komfortabel en bloc über Lama anmelden. Wählt dazu zunächst im linken Menü "Teilnehmende" aus. Nun gelangt ihr zu einer Übersicht, wer bislang in eurem Stamm angemeldet ist. Hier wählt ihr den Reiter "Stammesmitglieder".

| S     (2.* 5)       S     (2.* 5)       S     (2.* 5) | 1 | 2 TEILNEHMENDE | 앒. STAMMESMITGLIEDER | 2      |                          |           |           |           |  |
|-------------------------------------------------------|---|----------------|----------------------|--------|--------------------------|-----------|-----------|-----------|--|
| Finanzen                                              |   |                |                      |        |                          |           |           |           |  |
| 2⊕ Benutzer*innen                                     |   | F ToDo         | VCP-Nr. =            | Name = | Adresse 🖻                | Anreise = | Abreise = | Beitrag = |  |
| 🕰 Mitarbeitende                                       |   |                |                      |        |                          |           |           |           |  |
| Arbeitsbereich                                        |   |                |                      |        |                          |           |           |           |  |
| 🕸 Administration                                      | < |                |                      |        |                          |           |           |           |  |
| 🕸 Veranstaltung verwalten                             | < |                |                      |        | Keine Einträge vorhanden |           |           |           |  |

Hier könnt ihr nun die Stammesmitglieder mit Häkchen versehen und mit Klick auf "X Stammesmitglieder anmelden" anmelden.

|          | VCP-Mitgliedsnummer 루 | Name <i>≕</i> | Adresse 🖅 |
|----------|-----------------------|---------------|-----------|
|          | 2                     | G             | str. 3,   |
| <b>~</b> | 4:                    | L             | str. 20,  |
|          | 1                     | Т             |           |
| <b>v</b> | 4                     | М             | weg 10.   |
|          |                       |               |           |

| 3 STAMINESINITGLIEDER ANWELDEN. |
|---------------------------------|

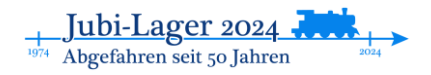

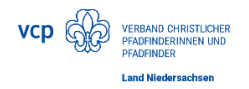

| 2       | TEILNEHMENDE | STAMMESMITGLIED | ER     |           |           |           |           |   |   |
|---------|--------------|-----------------|--------|-----------|-----------|-----------|-----------|---|---|
| Suchen  |              |                 |        |           |           |           |           |   |   |
|         |              |                 |        |           |           |           |           |   |   |
| F       | ТоDo         | VCP-Nr. ≕       | Name = | Adresse = | Anreise 🖃 | Abreise 🖃 | Beitrag = |   |   |
| õ       | Ψ1           | 1               | 4      | str. 14,  | 15.05.24  | 22.05.24  | -50,00 €  | 1 | ō |
| å       | Ψ1           | 4               | Т      | istr. 7,  | 15.05.24  | 22.05.24  | -50,00€   | 1 | ō |
| å       | Ψ1           | 4               | E      | str. 11.  | 15.05.24  | 22.05.24  | -50,00 €  | 1 | Ð |
| 0<br>Do | Ψ1           | 6-              | Ν      |           | 15.05.24  | 22.05.24  | -50,00 €  | 1 | Ō |
|         |              |                 |        |           |           |           |           |   |   |

#### Diese werden in die Teilnehmendenliste übernommen:

## Anmeldung von Teilnehmenden mit fehlenden Angaben in der

### Bundesdatenbank

In der Bundesdatenbank gibt es Teilnehmende, bei denen Angaben fehlen (z.B. weil 7 jährige vielleicht noch keine eigene Emailadresse haben). Für diese lassen sich die vorhandenen Daten aus der Bundesdatenbank nutzen. Sie müssen nur ergänzt werden. Klickt dazu auf das Kopierensymbol neben dem TN:

|                     |   | Ja | Ne |   |
|---------------------|---|----|----|---|
| Fehlende<br>Angaben |   | -  |    | Ō |
|                     | 3 | R  |    |   |

Nun geht eine Seite auf, auf der die fehlenden Angaben ergänzt werden können (und auch alle weiteren für die Anmeldung notwendigen Angaben gemacht werden können.)

| Teilnehmer*in anlegen                                                                                                  |                                                                                 |
|----------------------------------------------------------------------------------------------------|---------------------------------------------------------------------------------|
| Um einen*eine neuen*neue Teilnehmer*in zu anzumelden, kannst du den Nachnamen und die VCP-Nummer eintragen<br>Vorname* | Der Rest der Daten wird anschließend automatisch vervollständigt.<br>Hachname * |
| J                                                                                                    | в                                                                               |
| Fahrianama                                                                                                    | VCD Miteliadenummar                                                             |
| Fahrtenname                                                                                                    |                                                                                 |
|                                                                                                    |                                                                                 |
| Geburtsdatum *                                                                                                    | Emailadresse *                                                                  |
|                                                                                                    | Emailadresse                                                                    |
|                                                                                                    | Emailadresse ist ein Pflichtfeld.                                               |
| Straße und Hausnummer*                                                                                                 |                                                                                 |
|                                                                                                    |                                                                                 |
|                                                                                                    |                                                                                 |
| Postleitzahl *                                                                                                    | Stadt *                                                                         |
|                                                                                                    |                                                                                 |
|                                                                                                    |                                                                                 |
| Anreise *                                                                                                    | Abreisetag *                                                                    |
| 15.05.2024                                                                                                    | 22.05.2024                                                                      |
|                                                                                                    |                                                                                 |
| SPEZIELLE ANWESENHEITEN ERFASSEN                                                                                       |                                                                                 |
|                                                                                                    |                                                                                 |

Nach Eingabe dieser Daten unten mit "Speichern" bestätigen.

Alle mit Sternchen gekennzeichneten Felder sind Pflichtfelder.

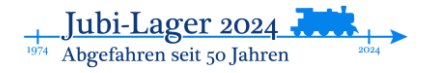

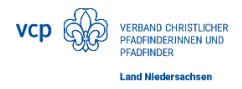

## Anmeldung von Personen, die Stammesmitglieder sind, aber noch nicht VCP-Mitglieder sowie von externen Personen

Wenn ihr Personen anmelden wollt, die nicht über eure Stammesliste verfügbar sind, klickt in der TN-Liste auf "Teilnehmer\*in hinzufügen"

| )o | Ψ¶ | 6 | Ν | 15.05.24 | 22.05.24 | -50,00 € | i       | Ō  |
|----|----|---|---|----------|----------|----------|---------|----|
|    |    |   |   |          |          |          |         |    |
|    |    |   |   |          |          |          |         |    |
|    |    |   |   |          |          |          |         |    |
|    |    |   |   |          |          |          |         |    |
|    |    |   |   |          |          |          | INZUFÜG | EN |

Nun könnt ihr eine neue Person anlegen. Bei Menschen, die in der Bundesdatenbank erfasst sind, könnt ihr Nachnamen und Mitgliedsnummer eingeben. Dann werden die Daten automatisch ergänzt.

| Teilnehmer'in anlegen                                                                                                    |                     |  |  |  |
|----------------------------------------------------------------------------------------------------|---------------------|--|--|--|
| Um einen*eine neuen*neue Teilnehmer*in zu anzumelden, kannst du den Nachnamen und die VCP-Nummer eintragen. Der Rest der Daten wird anschließend automatisch vervollständigt.<br>Nachname * |                     |  |  |  |
| Vorname                                                                                                    | Nachname            |  |  |  |
| Fahrtenname                                                                                                    | VCP Mtgliedsnummer  |  |  |  |
| Fahrtenname                                                                                                    | VCP Mitgliedsnummer |  |  |  |
| Geburtsdatum *                                                                                                    | Emailadresse *      |  |  |  |
| Geburtsdatum                                                                                                    | Emailadresse        |  |  |  |
| Straße und Haussnummer*                                                                                                    |                     |  |  |  |
| Straße und Hausnummer                                                                                                    |                     |  |  |  |
| Postieitzahl *                                                                                                    | Stadt *             |  |  |  |
| Postleitzahl                                                                                                    | Stadt               |  |  |  |
| Annies *                                                                                                    | Abroinstan *        |  |  |  |
| 15 05 2024                                                                                                    | 22 05 2024          |  |  |  |
| 10.00.2024                                                                                                    | LL.VV.LVLT          |  |  |  |

Auch hier könnt ihr die weiteren Daten schon eingeben und das ganze dann am unteren Ende der Seite mit Speichern abschließen. Auch diese\*r TN taucht dann in eurer TN-Liste auf.

## Erfassung der weiteren Angaben von Teilnehmenden

Mit Lama möchten wir die fürs Lager notwendigen Angaben möglichst an einem Ort zusammenführen. Diese sind im mit der Einladung versandten Anmeldebogen und müssen händisch in Lama übertragen werden.

Solltet ihr die Angaben nicht bereits beim Anlegen der TN eingegeben haben, geht ihr wie folgt vor:

Ihr ruft über Teilnehmende eure Teilnehmendenliste auf und geht dort auf das Stiftsymbol zum bearbeiten.

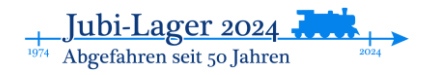

| VERBAND CHRISTLICHER<br>PRADEINDERINNEN UND<br>PRADEINDER<br>Land Niedersachsen |                |             |               |           |           | 19:7<br>RE50 | Abgefahre        | so Minuter - Ankunft: 2024 -<br>en seit 50 Jahren<br>ager 2024 |
|---------------------------------------------------------------------------------|----------------|-------------|---------------|-----------|-----------|--------------|------------------|----------------------------------------------------------------|
| <ol> <li>Stammesübersicht</li> </ol>                                            | C TEILNEHMENDE | STAMMESMITG | IEDER         |           |           |              |                  |                                                                |
| A Teilnehmende                                                                  | Suchen         |             |               |           |           |              |                  |                                                                |
| 🚍 Finanzen                                                                      |                |             |               |           |           |              |                  |                                                                |
| Programm <                                                                      | ≓ ToDo         | VCP-Nr. ≓   | Name <i>≕</i> | Adresse = | Anreise ≓ | Abreise =    | Beitrag <i>≡</i> |                                                                |
| ≗₀ Benutzer*innen                                                               | • <b>W</b> (   | 4           | _             |           | 15.05.24  | 22.05.24     | -50.00€          |                                                                |
| 2. Mitarbeitende                                                                | a 11           |             |               |           |           |              |                  |                                                                |

Neben den allgemeinen Angaben zur Person, die auch angepasst werden können, sind nun weitere Eingaben möglich.

Das sind:

#### Erfassung von Anwesenheitszeiten

Lama ist so voreingestellt, dass alle Angemeldeten zunächst fürs Vor- und Nachlager mit angemeldet werden. Für TN, die nur am eigentlichen Lager teilnehmen müsst ihr die Tage anpassen:

| Anreise *  | Abreisetag * |
|------------|--------------|
| 17.05.2024 | 21.05.2024   |
|            |              |

Über diesen Button könnt ihr abweichende Anwesenheitszeiten eingaben, etwa, wen jemand früher abreist:

Hier gebt ihr Beginn und Ende der ersten Anwesenheit ein. Weitere über das kleine "+" weiter unten. Sollte die Angabe falsch sein, können sie auch gelöscht werden.

| Anwesenheitsze<br>Hier kannst du mehre<br>ist nur während des e | eiträume<br>ere Anwesenheitszeiträ<br>eigentlichen Lagers mö | ume für den*di<br>glich. | e Teilnehmer*in erfassen. [ | Dadurch lassen sich Abwesenheiten während d | es Lagers oder unterschiedliche Zuordnunge | en für Mitarbeiter*innen anlegen. Eine Zuordnung zu |
|-----------------------------------------------------------------|--------------------------------------------------------------|--------------------------|-----------------------------|---------------------------------------------|--------------------------------------------|-----------------------------------------------------|
| Anreise                                                         | Abreise                                                      | Mit                      | Stamm                       | Arbeitsbereich                              | Verpflegungsort                            | Schlafplatz                                         |
| 17.05.2024                                                      | 18.05.2024                                                   |                          | S                           | <b>~</b>                                    |                                            |                                                     |
| 20.05.2024                                                      | 21.05.2024                                                   |                          |                             | ~                                           |                                            |                                                     |
|                                                                 |                                                              |                          |                             |                                             |                                            |                                                     |

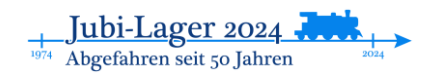

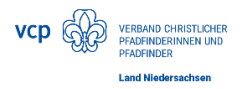

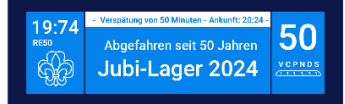

#### Lagerbeitrag:

Ihr wählt ihr den an den VCP Niedersachsen zu zahlenden Beitrag aus. Wenn ihr Teilnehmende mit VCP-Mitgliedsnummer angemeldet habt, wird automatisch der TN-Beitrag für VCP- Mitglieder hinterlegt.

| Teilnehmendenbeitrag für VCP- oder rdp-Mitglieder (50€)            | ^ |
|--------------------------------------------------------------------|---|
| Teilnehmendenbeitrag für VCP- oder rdp-Mitglieder (50€)            |   |
| Teilnehmendenbeitrag für NICHT-VCP- oder rdp-Mitglieder (100€)     |   |
| Sonderbeitrag (nur in Absprache mit der Lagerleitung möglich) (0€) |   |

#### Weitere Angaben

Hier werden die notwendigen Einverständniserklärungen abgefragt, die mit dem Einladungsschreiben verschickt wurden und von euch eingesammelt wurden. Die Papierunterlagen verbleiben bei euch im Stamm.

Im einzelnen sind das

- Fotoerlaubnis
- Teilnahmebedingungen
- Angaben zum erweiterten polizeilichen Führungszeugnis
- Angaben zur Präventionsschulung

Davon sind nur die ersten beiden Pflichtangaben, die anderen beiden <u>müssen</u> nachgeliefert werden.

| Weitere Angaben<br>Führungszeugnis - Ich habe in den letzten 5 Jahren mein erweitertes Führungszeugnis (eFZ) zur Einsicht bei der VCP-Bundeszentrale<br>eingereicht. Relevant für alle Personen ab 18 Jahren! | Präventionsschulung - Ich habe an einer Präventionsschulung durch das Vertrauenspersonenteam (VPT) des VCP Land<br>Niedersachsen teilgenommen. Relevant für alle Personen ab 16 Jahren! |
|----------------------------------------------------------------------------------------------------|----------------------------------------------------------------------------------------------------|
| ×                                                                                                    | ×                                                                                                    |
|                                                                                                    |                                                                                                    |
| Foto-/Film-Vereinbarung - Ich habe die Foto-/Film-Vereinbarung gelesen und unterschrieben *                                                                                                    | Anmerkungen - Hast Du noch etwas, dass du uns mitgeben möchtest?                                                                                                    |
| ×                                                                                                    | Anmerkungen - Hast Du noch etwas, dass du uns mitgeben möchtest?                                                                                                    |
|                                                                                                    |                                                                                                    |
|                                                                                                    |                                                                                                    |
| Teilnahmebedingungen - ich akzeptiere die Teilnahmebedingungen und die Lagerregeln des VCP Land Niedersachsen zum<br>Jubiläumslager 2024 (diese finden sich unter vvvw.jubilager.vcpnds.de) *                 |                                                                                                    |
| ~                                                                                                    |                                                                                                    |

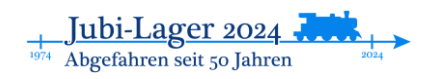

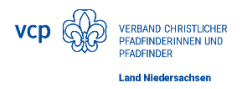

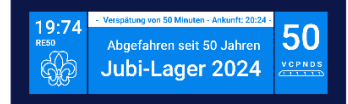

### Ernährungsbesonderheiten:

Sollte eine spezielle Ernährungsweise gewünscht/ benötigt werden, kann das über Ernährungsweise eingegeben werden. Auf dem Lager wird es vegetarische Verpflegung geben, deshalb muss vegetarische nicht extra angehakt werden.

| Ernährungsbesonderheiten und Unverträglichkeiten |                 |
|--------------------------------------------------|-----------------|
| Gemüse                                           | NüsselKerne     |
| ×                                                | ×               |
| Sonstiges                                        | Ernährungsweise |
| ×                                                | ^               |
| Getreide                                         | Vegetarisch     |
| ×                                                | Vegan           |
| Weitere Ernährungsbesonderheiten                 | Halal           |
| Weitere Ernährungsbesonderheiten                 | Koscher         |
|                                                  | li.             |

Für Allergien und Unverträglichkeiten nutzt bitte die verschiedenen Dropdown-Menüs. Mehrfachnennungen sind natürlich möglich. Sollte eine Unverträglichkeit nicht in den Menüs erfasst sein, gebt sie bitte in das Feld "Weitere Ernährungsbesonderheiten" ein.

| Ernährungsbesonderheiten und Unverträglichkeiten          |                                    |
|-----------------------------------------------------------|------------------------------------|
| Der*Die Teilnehmer*in hat keine Ernährungsbesonderheiten. |                                    |
| Gemüse                                                    | NüsseiKerne                        |
| ~~~~~~~~~~~~~~~~~~~~~~~~~~~~~~~~~~~~~~                    | ×                                  |
| Sonstiges                                                 | Ernährungsweise                    |
| Geschmacksverstärker, Soja, Citronensäure/ Zitronensäure  | Halal, Vegan ~                     |
| Getreide                                                  | Obst                               |
| Amaranth, Roggen, Hafer ~                                 | Aprikose, Apfel, Birne, Erdbeere ~ |
| Weitere Ernährungsbesonderheiten                          |                                    |
| Schokolade                                                |                                    |
|                                                           | h.                                 |

Zum Schluss alles mit Speichern bestätigen.

## Weitergabe von Stammdatenänderungen an die BuZe

Einige der Stammdaten können von euch geändert werden. (Adresse, Geburtsdatum, Mailadresse). Diese Änderungen können, wenn gewünscht mit der Anmeldung an die BuZe weitergeben werden.

Dazu bitte diesen Button benutzen:

| ÄNDERUNGEN AN DIE "BUZE" MELDEN | ABBRECHEN | SPEICHERN |
|---------------------------------|-----------|-----------|
|                                 |           |           |

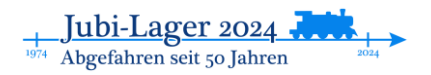

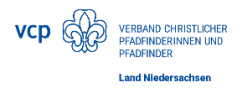

## Nachträgliche Änderungen

#### Abmelden von Teilnehmenden:

Bis zum <u>31.03</u>. können Teilnehmende sowohl an- als auch abgemeldet werden. Für die Abmeldung löscht ihr den\*die TN aus der TN-Liste, in dem ihr am Ende der Zeile auf den Mülleimer klickt.

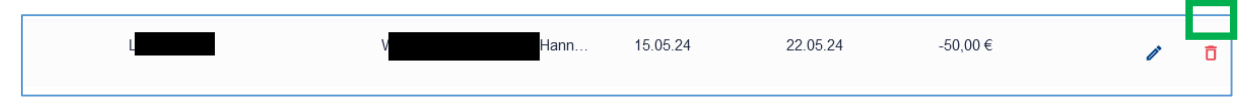

### Änderungen bei TN- Daten

Bis zum <u>30.4</u>. könnt ihr noch Änderungen an den Daten der Teilnehmenden vornehmen. Eine Änderung der Anwesenheitstage ist nur bis zum <u>31.03</u>. möglich. Klickt für Änderungen auf den Stift.

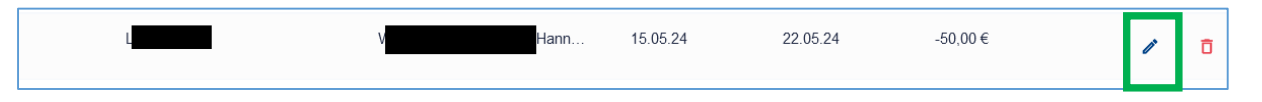

### Noch Fragen?

Dann wendet euch vertrauensvoll an rosi oder Lars. (jannes.rosenberg@vcpnds.de oder lars.mesch@evlka.de)

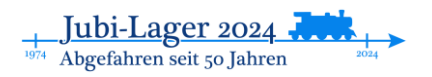